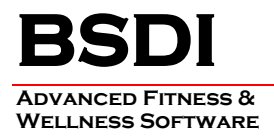

## DATA IMPORT UTILITY INSTRUCTION SHEET

This document will outline the steps necessary to import demographic data in to the BSDI V10 Suite of programs. The import utility allows you to match up fields in your data import file with fields in the BSDI database. The data import file must be in either a comma separated values (CSV), or a delimitated text file (TXT) format.

If you routinely import data from another system, you will be able to automate the data import. The utility will create a Windows batch file that will encode all of your import settings. In future you will then just run this batch file to automate your data imports.

Please Note that if you wish to update existing records in the BSDI database then you must check the "Update Existing Records" checkbox. Otherwise the system will import the participants a second time and allocate the duplicate records a system generated ID.

## Procedure

This document will assume that you will be carrying out the data conversion using the Version 10 Fitness Analyst. The steps will be the same if you were completing the conversion using Retention Manager, or Check-in. In the instructions below substitute in the program you are using in place of the Fitness Analyst.

1. Click on "Participants" from the submenu.

| 📶 Fitness Analyst Assessn                          | nent & Training System                                                                                                    | _ 🗆 🔀  |
|----------------------------------------------------|----------------------------------------------------------------------------------------------------|--------|
| Participants Staff Configure                       | Group/Class Tools Query Wizard Help                                                                                                    |        |
| New Participant<br>Select Participant              | 👫 Search 🛛 🏠 New Participant                                                                                                    | 🛒 Exit |
| Delete Participant                                 | Participant Demographics and Groups                                                                                                    |        |
| Previous Participant (F2)<br>Next Participant (F3) | 🚔 Change 📑 Delete 🚔 Reports & Queries 🔻 📳                                                                                                    | ?      |
| Review Bulk EMail History                          | Name: John S Sample Password                                                                                                    |        |
| Data Import                                        | ID: 1176 Scancard: 22002                                                                                                    |        |
| Exit                                               | Status: Apparently Healthy                                                                                                    |        |
|                                                    | EMail: Johnsample@bsdi.cc Phone:                                                                                                    |        |
| Exercise Habits & Interest                         | S DOB: 7/7/1982 Gender: Male                                                                                                    |        |
| 🖓 Fitness Assessment                               | Fitness Analyst Assessment & Training System   tidpants   tidpants   Staff   Configure   Group/Class   Select Participant   Select Participant   Delete Participant   Previous Participant (F2)   New Participant (F3)   Review Bulk EMail History   Data Import   Exercise Habits & Interests   Privess Assessment     Image:   Privess Assessment |        |

2. Select "Data Import" from the dropdown menu.

| BSDI Data Import                | ×          |
|---------------------------------|------------|
|                                 |            |
|                                 |            |
| Please select a file to import: |            |
|                                 |            |
| Field Delimiter:                | · <u> </u> |
| Next                            | 📮 Exit     |

3. Click on the icon.

| Open                   |                                                                                                    | ? 🔀                    |
|------------------------|----------------------------------------------------------------------------------------------------|------------------------|
| Look in:               | 🖙 Local Disk (C:)                                                                                                    |                        |
| My Recent<br>Documents | CompChecker<br>Config.Msi<br>Corel<br>Documents and Settings<br>Config.Msi<br>The settings<br>Config.Msi<br>Config.Msi<br>Config.M |                        |
| My Computer            | HelpI     Inetpub     MSOCache     MyFiles     Program Files     TEMP     WINDOWS     ImportFile.csv                                                                                                    |                        |
| My Network<br>Places   | File name:     Import File.csv       Files of type:     CSV Files                                                                                                    | <u>O</u> pen<br>Cancel |

4. Select the file name you wish to import (In this example "ImportFile.csv"), click "Open".

| BSDI Data Import                | ×      |
|---------------------------------|--------|
|                                 |        |
| Please select a file to import: |        |
| C:\ImportFile.csv               |        |
| Field Delimiter:                |        |
| Next                            | 🛱 Exit |

5. If your import file uses an alternative character to "," as a field delimiter then enter that value here:

6. The "Field Mappings" window enables you to match up fields in your import file (SourceFiled), with fields in the BSDI database (ChosenField). This can be done by clicking on the chosen field name, next to the source field name you wish to match, and selecting the field name from the drop down window.

| SourceField                                                                       | ChosenField                                                                                                |
|-----------------------------------------------------------------------------------|----------------------------------------------------------------------------------------------------|
| ID                                                                                | SSNo                                                                                                    |
| Scancard                                                                          | FirstName                                                                                                  |
| FirstName                                                                         | LastName                                                                                                   |
| MI                                                                                | MidInitial                                                                                                 |
| LastName                                                                          | LastName                                                                                                   |
| Unit/Div                                                                          | MemberType 🔽                                                                                               |
| LocalStreet                                                                       | MidInitial                                                                                                 |
| Gender                                                                            | Organization                                                                                               |
| BirthDate                                                                         | Unit/Division                                                                                              |
| MemStart                                                                          | Department                                                                                                 |
| MemEnd                                                                            | Group                                                                                                    |
| Local phone                                                                       | JobTitle<br>Address1                                                                                       |
|                                                                                   | Address2                                                                                                   |
|                                                                                   | City                                                                                                    |
|                                                                                   | State                                                                                                    |
| First Line Holds Field Name<br>Update existing record if ir<br>Exit on Completion | es (don't import)<br>nport record ID matches existing ID.<br>Otherwise a new folder is added with a new ID |

7. If the first line of your import file contains field names (as in the example above), then check:

First Line Holds Field Names (don't import)

8. If you want the import to update existing records, in addition to adding new records, check:

| $\checkmark$ | Update existing record if import record ID matches existing ID. |
|--------------|-----------------------------------------------------------------|
| _            | Otherwise a new folder is added with a new ID.                  |

9. When you have completed matching up the data fields, click on "Import Now".

| BSDI Data Import                                                                                                    | ×      |
|----------------------------------------------------------------------------------------------------|--------|
| Results                                                                                                    |        |
| Database Login: Server-apollog Login=85D DBName=<br>Template for data import mapping fields found.<br>Stored record for: Steven Booth<br>Import Processing DONE!<br>1 records were imported.<br>0 record importe failed | BSDI   |
|                                                                                                    |        |
|                                                                                                    |        |
|                                                                                                    |        |
|                                                                                                    |        |
|                                                                                                    |        |
|                                                                                                    |        |
|                                                                                                    |        |
|                                                                                                    |        |
| ack 😓                                                                                                    | 📮 Exit |

- 10. When the import has completed an informational summary is displayed in the "Results" pane.
- 11. Click on "Exit" to close the utility.

## Procedure for the Automation of the Data Import

Please note that the file that you are going to set up to be automatically imported in to Fitness Analyst must not contain any spaces in the file name.

For example; "C:\DataImport.txt" is acceptable, whereas "C:\Data Import.exe" is not.

- 1. If you wish to have the automated import close automatically ensure that you check "Exit on completion" checkbox.
- 2. If you wish to delete the import file after it has been imported, then check "Delete Import File on Completion" checkbox.
- 3. Click on the "Automation" button.

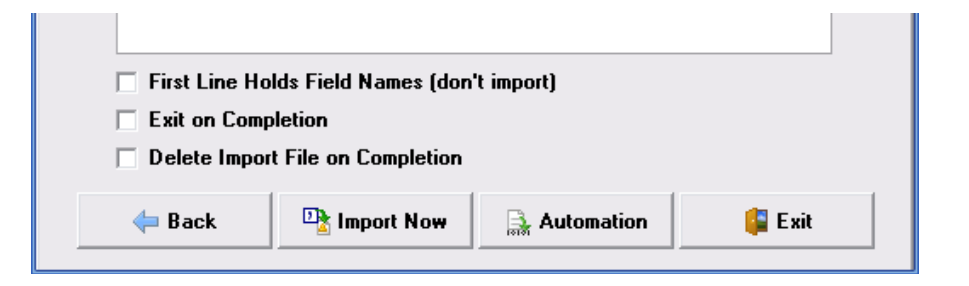

4. An informational dialog window will open. Please take the time to read its contents.

| I | Informat | tion                                                                                                    |
|---|----------|----------------------------------------------------------------------------------------------------|
|   | (į)      | This will create a Windows batch file (C: \Program Files\BSDI\Import.bat) that will encode all of your current settings (login, file name, first line, auto-exit, import file delete). This batch file will let *anyone* with access to this directory automatically import the selected file at any time. You can use this batch file to automate your imports (e.g. from a scheduled job) after filling the import file with data. Create the batch file now? |
|   |          | <u>Yes</u> <u>N</u> o                                                                                                    |

- 5. Click "Yes" to continue & to create the batch file.
- 6. To run/execute this file you will need to open the "Windows Explorer".
- 7. Right click on the "My Computer" icon on your desktop, or by clicking on the "Start" button.
- 8. Select "Explore" from the dropdown menu.
- 9. Navigate to "C:\Program Files\BSDI"

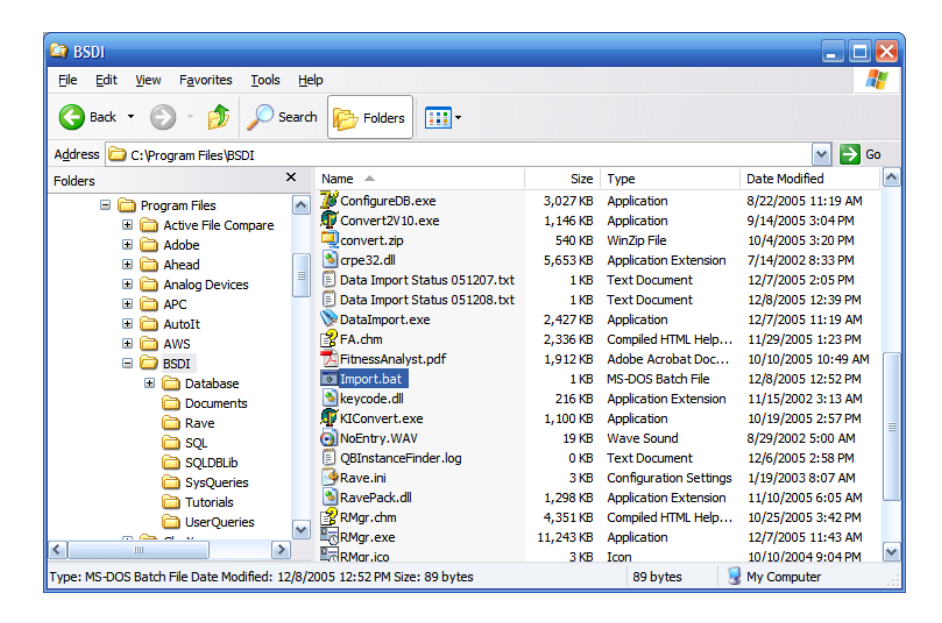

- 10. Double click on the "Import.bat" file to execute/run the import. This will run the Data Import Utility automatically.
- 11. To fully automate the process you can use the "Windows Scheduler" (See the instructions list below).

## Scheduling the Import file to run automatically with the Windows Scheduler.

- 1. Click on the Windows "Start" button.
- 2. Select "Programs", or "All Programs"
- 3. Select "Accessories" from the displayed list.
- 4. Select "System Tools" from the displayed list.
- 5. Select "Scheduled Tasks" from the displayed list.

| 🖆 Scheduled Tasks                                              |                                   |                    |               |               |                    |  |
|----------------------------------------------------------------|-----------------------------------|--------------------|---------------|---------------|--------------------|--|
| <u>Eile E</u> dit <u>V</u> iew F <u>a</u> vorites <u>T</u> ool | ls Adva <u>n</u> ced <u>H</u> elp |                    |               |               | <b></b>            |  |
| G Back *         Search         P Folders         III •        |                                   |                    |               |               |                    |  |
| Address 🙆 Scheduled Tasks                                      |                                   |                    |               |               | 💌 🄁 Go             |  |
|                                                                | Name 🔺                            | Schedule           | Next Run Time | Last Run Time | Status             |  |
| Other Places 🙁                                                 | Add Scheduled Task                | At 4:50 PM every d | 4:50:00 PM    | 4:50:00 PM    | The scheduled task |  |
| Control Panel                                                  |                                   |                    |               |               |                    |  |
| My Documents                                                   |                                   |                    |               |               |                    |  |
|                                                                |                                   |                    |               |               |                    |  |
| Details 🛞                                                      |                                   |                    |               |               |                    |  |
|                                                                |                                   |                    |               |               |                    |  |
|                                                                |                                   |                    |               |               |                    |  |
|                                                                |                                   |                    |               |               |                    |  |
|                                                                |                                   |                    |               |               |                    |  |
|                                                                |                                   |                    |               |               |                    |  |
|                                                                |                                   |                    |               |               |                    |  |
|                                                                |                                   |                    |               |               |                    |  |
|                                                                |                                   |                    |               |               |                    |  |
|                                                                |                                   |                    |               |               |                    |  |
|                                                                |                                   |                    |               |               |                    |  |
|                                                                | <                                 |                    |               |               | >                  |  |
| 2 objects                                                      |                                   |                    |               |               |                    |  |

- 6. Click on the "Add Scheduled Task Icon"
- 7. The Scheduled Task Wizard will open.
- 8. Click on "Next"

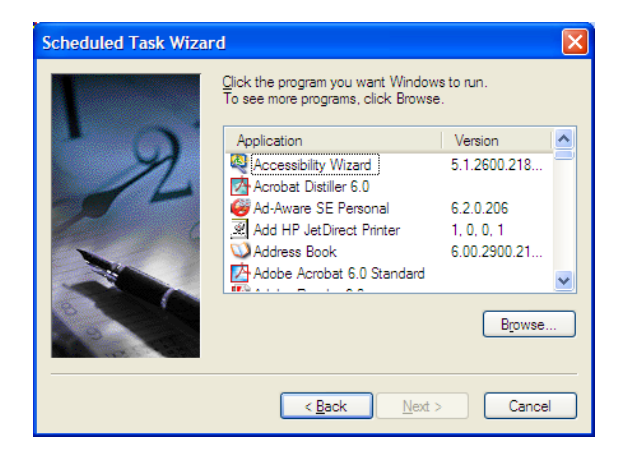

9. Click the "Browse" button, and navigate to C:\Program Files\BSDI.

| Select Program                                                   | n to Schedule                                                                                                    |              |                                                                                                    |                      | ? 🔀                                                                                                    |
|------------------------------------------------------------------|----------------------------------------------------------------------------------------------------|--------------|----------------------------------------------------------------------------------------------------|----------------------|----------------------------------------------------------------------------------------------------|
| Look in:                                                         | 🚞 BSDI                                                                                                    |              | 💌 🧿 🕸                                                                                                    | P 🖪                  | <b></b> -                                                                                                    |
| My Recent<br>Documents<br>Desktop<br>My Documents<br>My Computer | Database<br>Documents<br>Rave<br>SQL<br>SQLDBLib<br>SysQueries<br>Tutorials<br>UserQueries<br>Analyst.ico<br>Assess.exe<br>borIndmm.dll<br>BSDI License.rt<br>BSDI.ini<br>BSDIDataTempl<br>Checkin.exe | f<br>ate.dat | CheckIn.pdf<br>CI.chm<br>CI.ico<br>CI.ico<br>Clear.jpg<br>Click.wav<br>ConfigureDB.exe<br>Convert2V10.exe<br>Convert2V10.exe<br>Convert.zip<br>Convert.zip<br>Convert.zip<br>Convert.zip<br>Data Import Status 0512<br>Data Import Status 0512<br>Data Import Status 0512<br>Data Import Status 0512<br>FitnessAnalyst.pdf<br>FitnessAnalyst.pdf | 207. txt<br>208. txt | keycode.dll<br>KIConvert.exe<br>ONoEntry.WAV<br>OBInstanceFind<br>Rave.ini<br>RavePack.dll<br>RMgr.chm<br>RMgr.exe<br>RMgr.ico<br>RMgr.jog<br>RMgr.jof<br>RMgr.jof<br>WaldEntry.wav<br>WS_FTP.LOG |
| <b>S</b>                                                         | File <u>n</u> ame:                                                                                                    | Import.bat   |                                                                                                    | *                    | <u>Open</u>                                                                                                    |
| My Network                                                       | Files of type:                                                                                                    | Programs     |                                                                                                    | *                    | Cancel                                                                                                    |

10. Select "Import.bat" file, then click "Open"

| Scheduled Task Wizar | d                                                                                                    | × |
|----------------------|----------------------------------------------------------------------------------------------------|---|
| 2                    | Type a name for this task. The task name can be the same name as the program name.         Import         Perform this task:         ○ Daily         • Weekly         • Monthly         ○ One time only         • When my computer starts         • When I log on |   |
|                      | < <u>B</u> ack <u>N</u> ext > Cancel                                                                                                    |   |

- 11. In this window you can select how often you would like to take a backup. The frequency will depend on the amount of data you will be importing.
- 12. Select the start time, frequency, and the days you require a backup to be taken.

| Scheduled Task Wizar | ď                                                                                                    | × |
|----------------------|----------------------------------------------------------------------------------------------------|---|
| 2                    | Select the time and day you want this task to start.<br>Start time:<br>Start time:<br>Start time:<br>Start time:<br>Start time:<br>Select the day(s) of the week below:<br>Monday Thursday<br>Tuesday Friday<br>Wednesday Saturday<br>Sunday |   |
|                      | < <u>B</u> ack <u>N</u> ext > Cancel                                                                                                    |   |

- 13. Click "Next".
- 14. Enter the username & password for running the task. (Note, if you do not enter the password, the task might not run).
- 15. Click "Next".

| Scheduled Task Wizard |                                                                                                    |
|-----------------------|----------------------------------------------------------------------------------------------------|
|                       | You have successfully scheduled the following task:<br>Import                                                             |
|                       | Windows will perform this task:<br>At 1:13 PM every Thu, Fri of every week, starting<br>12/8/2005                         |
|                       | Open advanced properties for this task when I click<br>Finish.<br>Click Finish to add this task to your Windows schedule. |
|                       | < <u>B</u> ack Finish Cancel                                                                                              |

16. Click Finish.